# Az EPSON STYLUS PHOTO RX520 nyomtató ikonjai

#### Hibaüzenet

| Kijelző  | Jelentése                                                                                                    |
|----------|----------------------------------------------------------------------------------------------------|
| C M Y BK | Kifogyott a tinta.<br>Cserélje ki az üres tintapatronokat.                                                     |
| E-02     | A tintapatron nincs behelyezve, vagy<br>helytelenül van behelyezve.<br>Helyezze be a tintapatront megfelelően. |
| E-03     | <b>Kifogyott a papír.</b><br>Nincs papír a lapadagolóban.                                                      |
| E-04     | Elakadt a papír.<br>Szüntesse meg a papírelakadást, majd nyomja<br>meg a � Start gombot.                       |
| E-10     | Indexlaphiba.<br>Helyezze el az indexlapot megfelelően.                                                        |
| © E-11   | Indexlaphiba.<br>Töltse ki az ovális mezőket megfelelően.                                                      |

| Kijelző                     | Jelentése                                                                                                    |  |
|-----------------------------|----------------------------------------------------------------------------------------------------|--|
| C E-12                      | Indexlaphiba.<br>Az indexlap nem felel meg a memóriakártyán<br>levő fényképeknek.<br>Ellenőrizze a memóriakártyát. |  |
| E-30<br>Reset Photograph    | Előbeolvasási hiba.<br>Ellenőrizze a fénykép elhelyezését.                                                         |  |
| E-40<br>COLOR<br>Reset Film | Előbeolvasási hiba.<br>Ellenőrizze a film elhelyezését.                                                            |  |
| C M Y BK                    | Nincs elegendő tinta a fejtisztítás<br>elvégzéséhez.<br>Cserélje ki a tintapatronokat újakra.                      |  |
| S E-90                      | <b>Mechanikai hiba.</b><br>Kérje szakember segítségét.                                                             |  |
| S E-91                      | A használtfesték-párna megtelt.<br>Kérje szakember segítségét.                                                     |  |

Magyar

## Figyelmeztető üzenet

## Információ

| Kijelző      | Jelentése                                                                                             |
|--------------|----------------------------------------------------------------------------------------------------|
| ▲ #-01       | A használtfesték-párna majdnem megtelt.<br>Kérje szakember segítségét.                                |
| No Data      | A memóriakártyán nem található<br>fényképfájl.<br>Ellenőrizze a memóriakártyán lévő fájlokat.         |
| <u>₩</u> -11 | Memóriakártya-hiba.<br>Ellenőrizze a memóriakártyát.                                                  |
| ▲ ₩-20       | Nem található fényképezőgép.<br>Ellenőrizze a csatlakoztatást.                                        |
| ▲ ₩-30 ↓↓↓   | Papírvastagság-állító kar helyzete – hiba.<br>Állítsa be a papírvastagság-állító kart<br>megfelelően. |

| Kijelző            | Jelentése                                |                                                          |
|--------------------|------------------------------------------|----------------------------------------------------------|
| E I-01             | Tintaszinttel kapc                       | solatos tájékoztatás.                                    |
| € I-10             | Tegyen be egy me                         | emóriakártyát.                                           |
| I-20<br>PictBridge | PictBridge fényképezőgép csatlakoztatva. |                                                          |
| I-21               | USB DIRECT fény<br>csatlakoztatva.       | vképezőgép                                               |
|                    | □ I-41                                   | A papírvastagság-állító<br>kar helyzete<br>megváltozott. |
|                    | PC csatlakoztatva                        |                                                          |

#### Gyakori ikonok

| Kijelző  | Jelentése                                |
|----------|------------------------------------------|
| ۵        | Kevés a tinta jelzés.                    |
|          | Kevés a tinta jelzés (nyomtatás közben). |
| Printing | Másolás/nyomtatás színesben.             |

#### A Másolás mód ikonjai

| Kijelző  | Jelentése                                        |
|----------|--------------------------------------------------|
| Ē,       | Példányszám.                                     |
| 0000     | Színes másolás.                                  |
| •        | Fekete-fehér másolás.                            |
| Printing | Másolat készítése fekete-fehér<br>dokumentumról. |
| 1        | Igazítás a laphoz.                               |

#### A Memóriakártya mód ikonjai

| Kijelző | Jelentése            |
|---------|----------------------|
|         | Mindet kinyomtatja.  |
|         | Indexlap nyomtatása. |

| Kijelző | Jelentése                                                                                        |
|---------|--------------------------------------------------------------------------------------------------|
|         | Nyomtatás indexlapról.<br>Helyezze el az indexlapot, majd nyomja meg<br>a <b>§ Start</b> gombot. |
| DPOF    | DPOF-fájl található.                                                                             |

#### A Film/Fénykép mód ikonjai

| Kijelző  | Jelentése                                          |
|----------|----------------------------------------------------|
|          | Előbeolvasás.                                      |
|          | Fénykép másolása.                                  |
|          | Színes negatív film.                               |
|          | Színes pozitív film.                               |
|          | Diák.                                              |
|          | Fekete-fehér negatív film.                         |
|          | Visszaállítás bekapcsolva.                         |
| <b>*</b> | A visszaállítás bekapcsolva ehhez a<br>fényképhez. |

## A Beállítás/Segédprogramok mód ikonjai

| Kijelző           | Jelentése                                                                                        |                                         |
|-------------------|--------------------------------------------------------------------------------------------------|-----------------------------------------|
| Check Ink Levels  | Ellenőrizze a tintaszinteket.<br>E mód bekapcsolásához nyomja meg a <b>§ Start</b><br>gombot.    |                                         |
| Clean Print Head  | Tisztítsa meg a nyomtatófejet.<br>E mód bekapcsolásához nyomja meg a $\diamond$ Start<br>gombot. |                                         |
| Check Ink Nozzles | Ellenőrizze a tintafúvókákat.<br>E mód bekapcsolásához nyomja meg a                              |                                         |
|                   | Printing                                                                                         | Fúvókaellenőrző mintázat<br>nyomtatása. |
|                   | <b>Igazítsa a nyomtatófejet.</b><br>E mód bekapcsolásához nyomja meg a � <b>Star</b><br>gombot.  |                                         |
| / ugn + mic Hoad  | Printing                                                                                         | Fejigazítási minta<br>nyomtatása.       |
|                   |                                                                                                  | A fejigazítás beállítása.               |
|                   | Cserélje ki a patronokat.<br>E mód bekapcsolásához nyomja meg a <b>§ Start</b><br>gombot.        |                                         |
| energe ou croges  |                                                                                                  | Nyomja meg a                            |

| Kijelző      | Jelentése                                                  |                                                                         |  |
|--------------|------------------------------------------------------------|-------------------------------------------------------------------------|--|
|              |                                                            | Cserélje ki a<br>tintapatronokat.                                       |  |
|              | 3                                                          | Csukja le a lapolvasó<br>egységet, majd nyomja meg<br>a ⊗ Start gombot. |  |
|              | Automatikus javítás.                                       |                                                                         |  |
| Auto Correct | E mód bekapcsolásához nyomja meg a                         |                                                                         |  |
|              | OFF                                                        | Кі                                                                      |  |
|              | P.I.M.                                                     | Print Image Matching                                                    |  |
|              | PhotoEnhance                                               | PhotoEnhance                                                            |  |
|              | Exif                                                       | Exif                                                                    |  |
|              | Másolási minőség.                                          |                                                                         |  |
| Copy Quality | E mód bekapcsolásához nyomja meg a $\otimes$ Start gombot. |                                                                         |  |
| oop, addity  |                                                            | Normál                                                                  |  |
|              |                                                            | Vázlat                                                                  |  |
|              |                                                            | Fényképminőség                                                          |  |